## **ESS – Payroll – Update W-2 Election**

 Update W-2 Election – The IRS requires employers to document the employee's request for electronic W-2's. Therefore, on an annual basis, there will be an open enrollment period for employees to elect the option of receiving their W-2 in electronic format versus paper. If the employee makes no election during the open enrollment period, the default format will always be paper.

## Update W-2 Election

Starting with tax year 2012, PASSHE employees will have the option to view and print their W-2 form via the Self-Service Portal. If you wish to have access to an online copy (decline receiving your W-2 form in the mail), click the option below to receive it electronically. If you wish to receive a mailed paper W-2 form, click the "Receive In Paper Form" option below.

If you elect the electronic option, you will not receive a paper copy of your W-2 via the U.S. Mail.

Your current W-2 election is to receive in paper format.

I Wish to Receive My W-2 Form Electronically I Wish to Receive My W-2 in Paper Form

## **Choosing to Receive W-2 in Electronic Form**

- **1.1.** When choosing *I Wish to Receive My W-2 Form Electronically*, employees understand and acknowledge that they will <u>not</u> receive a paper copy of the W-2 via U.S. Mail.
  - 1.1.1. After clicking the button for I Wish to Receive My W-2 Form Electronically:
    - **1.1.1.1.** The *Electronic Form W-2 Disclosure Notice* will appear.
      - **1.1.1.1.1** After reading the disclosure notice, check the box to indicate you have read the notice and agree to receive the W-2 form only in electronic format.
      - **1.1.1.1.2.** Next, select the *Continue with Electronic Enrollment* button.

| Electronic Form W-2 Disclosure Notice                                                                                                    |                                                                                                    |  |  |
|----------------------------------------------------------------------------------------------------|----------------------------------------------------------------------------------------------------|--|--|
| Internal Revenue Service (IRS) regulations require PASSHE to obtain your consent before delivering your W-2 only on-line and not mailing you a paper W-2. The Disclosure Notice below explains in detail what it means to consent ("I accept") to electronic-only delivery. Please contact your university's HR/Payroll department if you have any questions. |                                                                                                    |  |  |
| 1.                                                                                                    | If you do not consent to electronic-only delivery of your W-2, PASSHE will send you a paper form via U.S. mail.                                                                                                    |  |  |
| 2.                                                                                                    | If you do consent to electronic-only delivery of your W-2, PASSHE will not mail you a paper W-2. You will need to use the<br>Employee Self-Service (ESS) web site to view, print and, if you wish, save a copy of your W-2.                                                                                                    |  |  |
| 3.                                                                                                    | The hardware and software required to access your electronic W-2 includes a computer with an Internet connection and a<br>web browser. An ESS username and password are required.                                                                                                    |  |  |
| 4.                                                                                                    | Your electronic W-2 will be available on Employee Self-Service for at least 5 years after its posting date.                                                                                                    |  |  |
| 5.                                                                                                    | Your consent is effective for W-2s issued for the current calendar year until (a) you withdraw your consent or (b) you are no longer employed by PASSHE (faculty and staff).                                                                                                    |  |  |
| 6.                                                                                                    | If you have consented to electronic-only delivery of your W-2, you may change your mind and withdraw consent at any time by<br>either using the ESS tool during the enrollment period or, after the enrollment period, submitting a "Withdrawal of Consent to<br>Electronic W-2" form to your HR/Payroll Office. This form can be obtained at your payroll office. |  |  |
| 7.                                                                                                    | Withdrawal of consent will be effective on the date received by HR/Payroll will be confirmed in writing or by email. If consent is withdrawn, it will only be effective for W-2s not yet issued.                                                                                                    |  |  |
| 8.                                                                                                    | When you leave PASSHE (terminate employment) you will no longer have access to electronic W-2s. If you consent to<br>electronic-only delivery of your W-2 but leave PASSHE before the electronic W-2 is available, you will receive a paper copy via<br>U.S. mail.                                                                                                 |  |  |
| 9.                                                                                                    | You should be aware you may be required to attach a printed copy of your W-2 to your annual tax return documents, even when you only receive an electronic version from PASSHE.                                                                                                    |  |  |
| 10.                                                                                                    | Even if you have consented to electronic-only delivery of your W-2, you may still receive a paper copy of the W-2 by contacting your HR/Payroll department . Request for a paper copy does not withdraw your consent for electronic-only delivery.                                                                                                    |  |  |
|                                                                                                    | Copies of W-2s for years not available via electronic W-2s (calendar year 2012 or earlier) may be requested from the HR/Payroll department.                                                                                                    |  |  |
|                                                                                                    | ▶ I have read the above notice and agree to receive my W-2 form only in electronic format.                                                                                                    |  |  |
|                                                                                                    |                                                                                                    |  |  |
|                                                                                                    |                                                                                                    |  |  |
| l                                                                                                    | Cancel Election Continue with Electronic Enrollment                                                                                                    |  |  |
| j.                                                                                                    | V                                                                                                    |  |  |

- **1.2.** You will now see the following two messages:
  - **1.2.1.** Your current W-2 election is to receive in electronic format.
  - **1.2.2.** Your W-2 election has been saved. You will receive your W-2 form in electronic format via the Self-Service Portal.

| Update W-2 Election                                                                                                    |
|----------------------------------------------------------------------------------------------------|
| Starting with tax year 2012, PASSHE employees will have the option to view and print their W-2 form via the Self-Service Portal. If you wish to have access to an online copy (decline receiving your W-2 form in the mail), click the option below to receive it electronically. If you wish to receive a mailed paper W-2 form, click the "Receive In Paper Form" option below. |
| If you elect the electronic option, you will not receive a paper copy of your W-2 via the U.S. Mail.                                                                                                    |
| Your current W-2 election is to receive in electronic format.                                                                                                    |
| I Wish to Receive My W-2 Form Electronically I Wish to Receive My W-2 in Paper Form                                                                                                    |
| Vour W-2 election has been saved. You will receive your W-2 form in electronic format via the Self-Service Portal.                                                                                                    |
|                                                                                                    |

**1.3.** The next time the Update W-2 Election screen is accessed by an employee who previously selected I Wish to Receive My W-2 Form Electronically, there will be a note stating Your current W-2 election is to receive in electronic format.

| Update W-2 Election                                                                                                    |                                                |
|----------------------------------------------------------------------------------------------------|------------------------------------------------|
| Starting with tax year 2012, PASSHE employees will have the option to view and print their W-2 form via the Self-Service have access to an online copy (decline receiving your W-2 form in the mail), click the option below to receive it electronics receive a mailed paper W-2 form, click the "Receive In Paper Form" option below. | Portal. If you wish to<br>ally. If you wish to |
| If you elect the electronic option, you will not receive a paper copy of your W-2 via the U.S. Mail.<br>Your current W-2 election is to receive in electronic format.                                                                                                    |                                                |
| I Wish to Receive My W-2 Form Electronically I Wish to Receive My W-2 in Paper Form                                                                                                    |                                                |

**1.4.** To change the format of the W-2 from electronic to paper, simply click the *I* Wish to Receive My W-2 in Paper Form.

## Choosing to Receive W-2 in Paper Form

- **1.5.** When choosing *I Wish to Receive My W-2 in Paper Form*, employees understand and acknowledge that they will <u>only</u> be receiving a paper copy of the W-2 via U.S. Mail. An electronic copy will not be available to the employee.
  - **1.5.1.** After clicking the button for *I Wish to Receive My W-2 in Paper Form*, the screen will update with two messages:
    - **1.5.1.1.** A message stating Your current W-2 election is to receive paper format.
    - **1.5.1.2.** A message stating Your W-2 election has been saved. You will receive your W-2 form in paper format via the U.S. Mail.

| Update W-2 Election                                                                                                    |                                             |
|----------------------------------------------------------------------------------------------------|---------------------------------------------|
| Starting with tax year 2012, PASSHE employees will have the option to view and print their W-2 form via the Self-Service have access to an online copy (decline receiving your W-2 form in the mail), click the option below to receive it electronic receive a mailed paper W-2 form, click the "Receive In Paper Form" option below. | Portal. If you wish to ally. If you wish to |
| If you elect the electronic option, you will not receive a paper copy of your W-2 via the U.S. Mail.<br>Your current W-2 election is to receive in paper format.                                                                                                    |                                             |
| I Wish to Receive My W-2 Form Electronically I Wish to Receive My W-2 in Paper Form                                                                                                    |                                             |
| Vour W-2 election has been saved. You will receive your W-2 form in paper format via the U.S. mail.                                                                                                    |                                             |

**1.5.2.** The next time the *Update W-2 Election* screen is accessed by the employee, there will be a note stating *Your current W-2 election is to receive paper format.* 

| Update W-2 Election                                                                                                    |
|----------------------------------------------------------------------------------------------------|
| Starting with tax year 2012, PASSHE employees will have the option to view and print their W-2 form via the Self-Service Portal. If you wish to have access to an online copy (decline receiving your W-2 form in the mail), click the option below to receive it electronically. If you wish to receive a mailed paper W-2 form, click the "Receive In Paper Form" option below. |
| If you elect the electronic option, you will not receive a paper copy of your W-2 via the U.S. Mail.                                                                                                    |
| Your current W-2 election is to receive in paper format.                                                                                                    |
| I Wish to Receive My W-2 Form Electronically I Wish to Receive My W-2 in Paper Form                                                                                                    |

**1.5.3.** To change the format of the W-2 from paper to electronic, simply click the *I* Wish to Receive My W-2 Form Electronically.